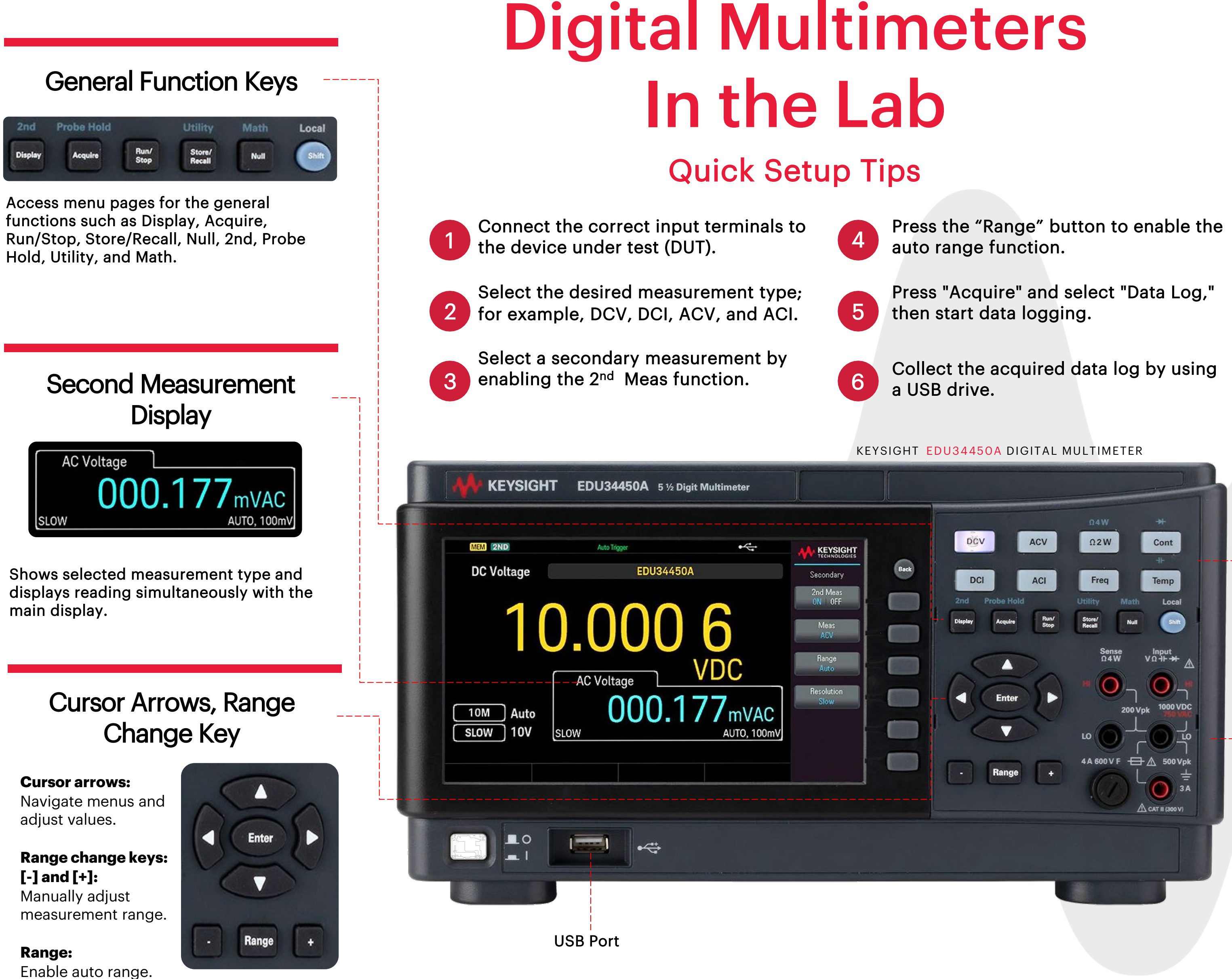

For more information, read the user manual at: https://www.keysight.com/us/en/assets/9921-01386/user-manuals

Keysight enables innovators to push the boundaries of engineering by quickly solving design, emulation, and test challenges to create the best product experiences. Start your innovation journey at www.keysight.com

### **Measurement Function Keys**

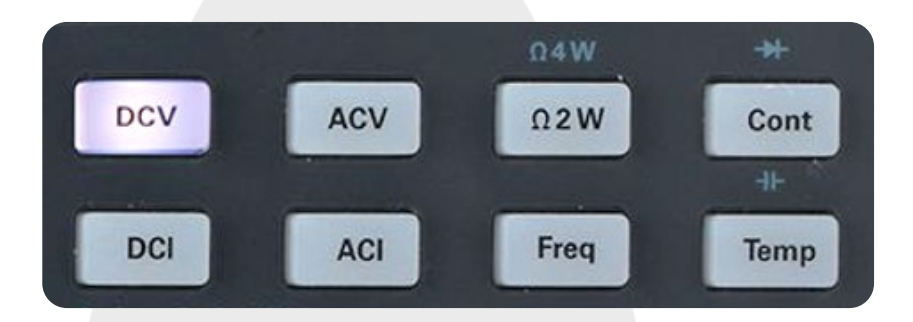

Access desired measurement type from DCV, DCI, ACV, ACI, 02W, 04W, Freq, Freq, Cont, Diode, and Capacitance.

## **Measurement Input Terminals**

Input V  $\Omega \dashv \vdash \rightarrow \vdash$ : Measures DCV, ACV,  $\Omega 2W$ , frequency for ACV, Cont, 🕂 , 并 , Temp.

Sense 04W: Measures  $\Omega 4W$ .

**3A:** Measures DCI, ACI, and frequency for ACI.

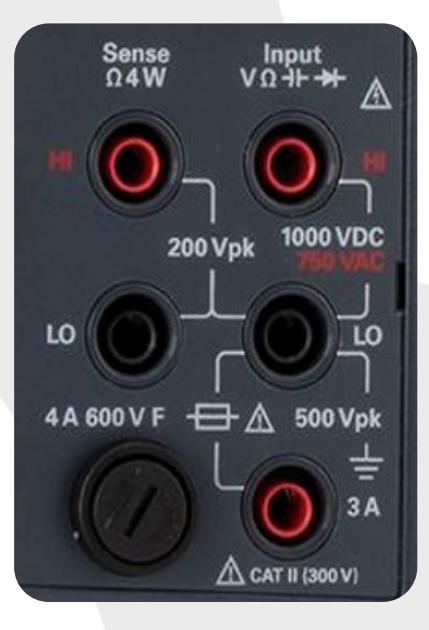

# **Built-In Quick Help**

Press and hold in any key for immediate help on the selected function / feature.

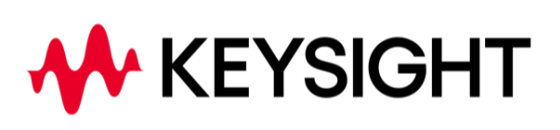